### 1. OBJETIVO

Proporcionar instrucciones claras y detalladas para la creación de usuarios, actualización de datos, realización de solicitudes y consultas por el portal de SMITCO.

## 2. ALCANCE

Aplica para clientes como agencias marítimas, agencias navieras, exportadores y agencias de aduanas.

### 3. DEFINICIONES

- **Preasignación:** Asignación de un contenedor a una operación con anticipación a la misma.
- Programación de servicios CFS: Solicitud que realiza un importador o exportador a través de la agencia de aduana para realizar llenado, vaciado o inspecciones a su carga.
- PQR: Peticiones, quejas y reclamos.
- Solicitud de facturas: Solicitud que realiza el cliente para que se facture un servicio.
- **Usuario:** Identificación de una persona para acceder a un servicio y/o sistema.

# 4. CONDICIONES GENERALES

- Con este instructivo se podrá acceder a las transacciones que están disponibles desde el portal web de SMITCO.
- Si se presenta alguna dificultad al crear un usuario o actualizar la información, se deberá contactar con el área de Servicio al Cliente a través del correo: <u>servicioalcliente@smitco.com.co</u>

### 5. DESARROLLO DEL INSTRUCTIVO

### 5.1 CREACIÓN DE USUARIO

| Paso | Actividad/Descripción                           | Responsable                                                                                               | Información<br>documentada |
|------|-------------------------------------------------|----------------------------------------------------------------------------------------------------|----------------------------|
| 1.   | Ingrese al sitio web https://www.smitco.com.co/ | Clientes,<br>Agencias<br>marítimas,<br>Agencias<br>navieras,<br>Exportadores<br>y Agencias de<br>aduanas. | N/A                        |

|    | AGILIDAD,<br>COLABORACIÓN<br>COMPROMISO                                                                                                    | D     i     i                                                                                                    |                                                                                                    |     |
|----|----------------------------------------------------------------------------------------------------|----------------------------------------------------------------------------------------------------|----------------------------------------------------------------------------------------------------|-----|
| 2. | En la parte superior derec<br>"Registrarse".                                                                                                    | <image/> <section-header></section-header>                                                                                                    | Clientes,<br>Agencias<br>marítimas,<br>Agencias<br>navieras,<br>Exportadores<br>y Agencias de<br>aduanas. | N/A |
| 3. | Contribution of the strategies on solutions to again the strategies on solutions to again the strategies on solutions to again the strategies on solutions to again the strategies on solutions to again the strategies on solutions to again the strategies on solutions to again the strategies on solutions to again the strategies on a strategies again that again the strategies on a strategies again the strategies on a strategies again that again the strategies on a strategies again that again the strategies on a strategies again that again the strategies on a strategies again that again the strategies on a strategies again that again the strategies again the strategies again the strategie | Empres       Solicitudes       Servicios       Contácterios       Registrare       Iniciar Securidada         Commentaria de Las elestrationas       Iniciar Securidada       Iniciar Securidada       Iniciar Securidada         Image: Solicitudes       Servicios       Nombre de Persona de Contacto       Iniciar Saraba       Iniciar Saraba         Image: Solicitudes       Image: Solicitudes       Iniciar Saraba       Iniciar Saraba       Iniciar Saraba         Image: Solicitudes       Image: Solicitudes       Iniciar Saraba       Iniciar Saraba       Iniciar Saraba         Image: Solicitudes       Image: Solicitudes       Iniciar Saraba       Iniciar Saraba       Iniciar Saraba         Image: Solicitudes       Image: Solicitudes       Image: Solicitudes       Image: Solicitudes       Image: Solicitudes         Image: Solicitudes       Image: Solicitudes       Image: Solicit | Clientes,<br>Agencias<br>marítimas,<br>Agencias<br>navieras,<br>Exportadores<br>y Agencias de<br>aduanas. | N/A |

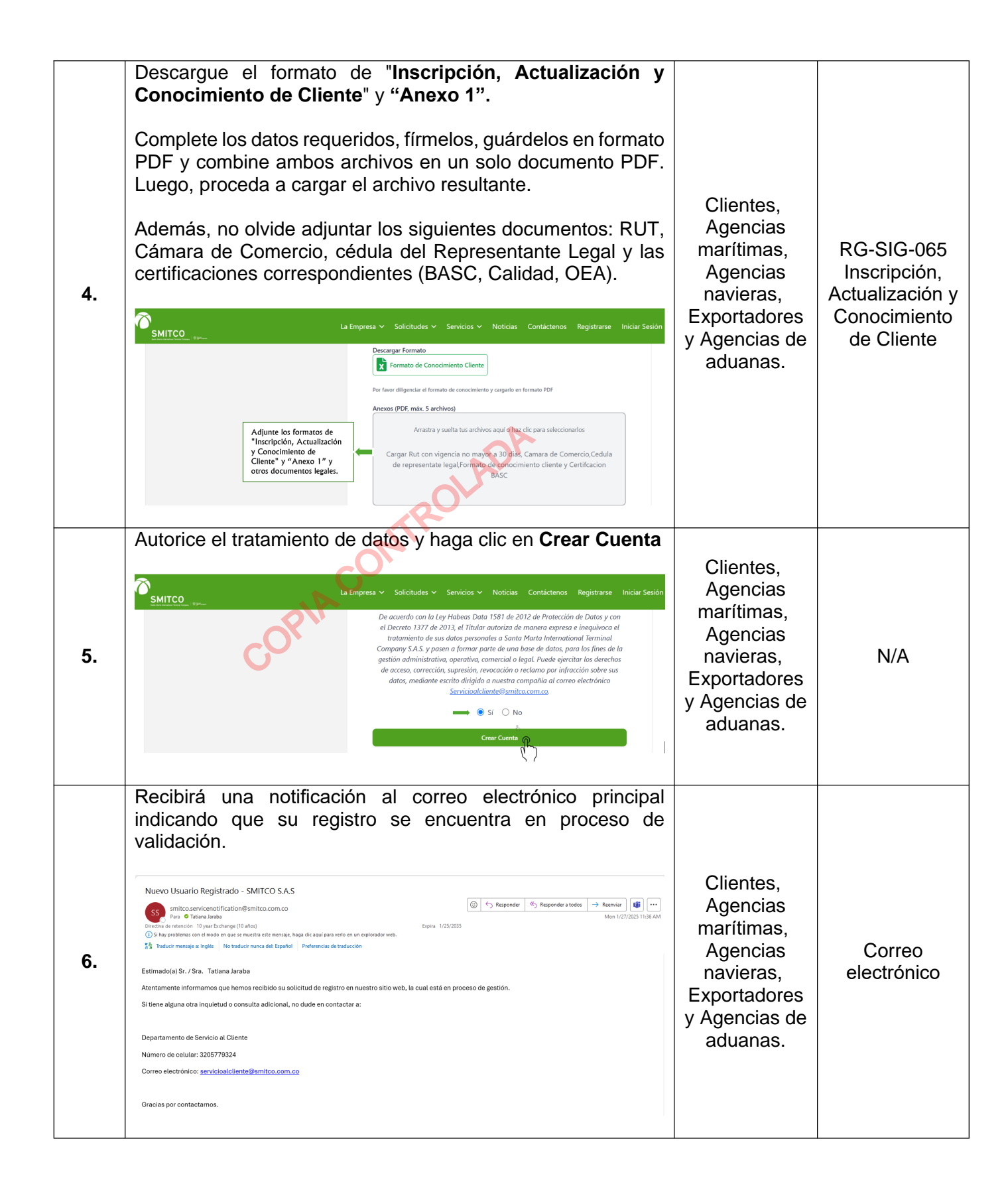

| 7. | Una vez que el área de Servicio al Cliente valide la<br>información registrada y los documentos adjuntados, recibirá<br>una notificación al correo electrónico principal confirmando el<br>estado actual de su registro como usuario. | Servicio al<br>Cliente                                                                                    | DOCMAR<br>Correo<br>electrónico |
|----|----------------------------------------------------------------------------------------------------|----------------------------------------------------------------------------------------------------|---------------------------------|
| 8. | <complex-block></complex-block>                                                                                                    | Clientes,<br>Agencias<br>marítimas,<br>Agencias<br>navieras,<br>Exportadores<br>y Agencias de<br>aduanas. | N/A                             |
| 9. | Digite su usuario (número de NIT o cédula) y su contraseña,<br>y haga clic en " <b>Ingresar"</b>                                                                                                    | Clientes,<br>Agencias<br>marítimas,<br>Agencias<br>navieras,<br>Exportadores<br>y Agencias de<br>aduanas. | N/A                             |

|     | La Empresa v Solicitudes v Servicios v Noticias Contáctenos Registrarse Iniciar S                                                                                                    | zsión                                                                                                  |     |
|-----|----------------------------------------------------------------------------------------------------|----------------------------------------------------------------------------------------------------|-----|
|     | Bienvenido<br>Licia sesión para continuar<br>12455789<br>Contraseña<br>Contraseña<br>Licia sesión para continuar<br>()<br>Contraseña<br>Licia sesión para continuar<br>()<br>Contraseña<br>Licia sesión<br>()<br>Contraseña<br>Licia sesión<br>()<br>Contraseña<br>Licia sesión<br>()<br>Contraseña<br>Licio sesion<br>()<br>Contraseña<br>Licio sesion<br>()<br>()<br>Contraseña<br>Licio sesion<br>()<br>Contraseña<br>Licio sesion<br>()<br>Contraseña<br>Licio sesion<br>()<br>Contraseña<br>()<br>Contraseña<br>()<br>Con |                                                                                                    |     |
| 10. | A partir de este momento, podrá acceder a los servicios<br>Preasignación, PQR, Programación de Servicio<br>Solicitud de facturas, así como a las opciones de actualiz<br>datos y contraseñas, consultar preasignaciones, en<br>otros.                                                                                                    | de<br>os,<br>ar<br>tre<br>Clientes,<br>Agencias<br>marítimas,<br>Agencias<br>navieras,<br>Exportadores | N/A |
|     | Solicitud de Preasignación     PQRS     Gestione sus solicitudes      Ayuda y Soporte                                                                                                    | y Agencias de<br>aduanas.                                                                              |     |

# 5.2 ACTUALIZACIÓN DE DATOS

| Paso | Actividad/Descripción                                                              | Responsable                                                                                               | Información<br>documentada |
|------|------------------------------------------------------------------------------------|----------------------------------------------------------------------------------------------------|----------------------------|
| 1.   | Ingrese nuevamente al sitio web y haga clic en " <b>Iniciar</b><br><b>Sesión</b> " | Clientes,<br>Agencias<br>marítimas,<br>Agencias<br>navieras,<br>Exportadores<br>y Agencias de<br>aduanas. | N/A                        |

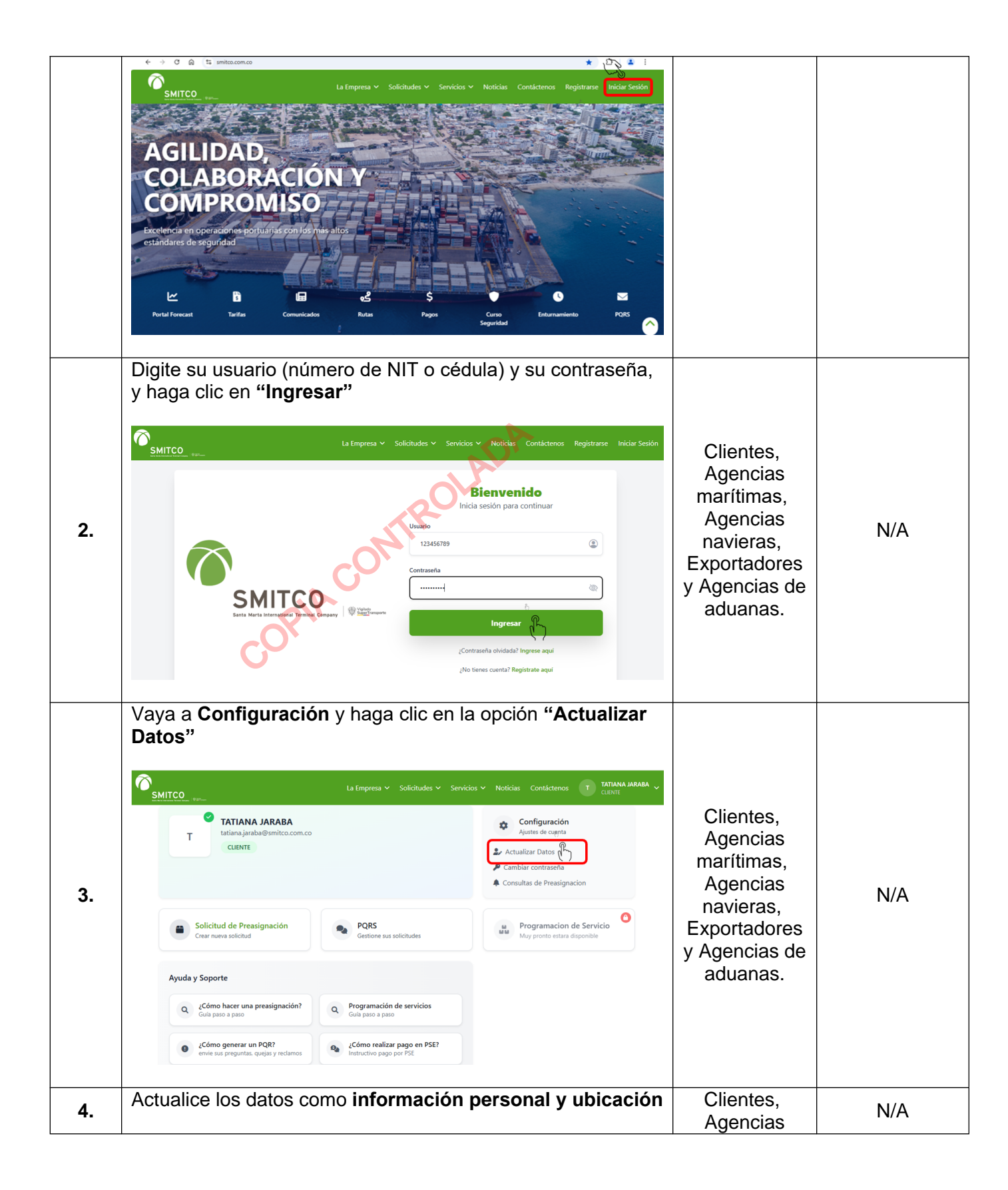

|    | Agregue o elin<br>documentos, agre                    | La Emprea ♥ Solicitudes ♥                                                                                                    | Servicios V Noticias Contactenos Teléfono S 3014384709 Estado M Mogdalena Dirección © Carrera 1a No 10 - 12  de aduanas | <ul> <li>ATTANA JARABA</li> <li>ATTANA JARABA</li> <li>Attana Jaraba</li> <li>Attana Jaraba</li></ul> | marítimas,<br>Agencias<br>navieras,<br>Exportadores<br>y Agencias de<br>aduanas.                          |     |
|----|-------------------------------------------------------|----------------------------------------------------------------------------------------------------|----------------------------------------------------------------------------------------------------|----------------------------------------------------------------------------------------------------|----------------------------------------------------------------------------------------------------|-----|
| 5. | Si requiere agregar o eliminar<br>agencias de aduanas | La Empresa V Solicitudes V Información de Agencia de Aduana Agencia de Aduana BANADUANA SAS Agencia de Aduana ADUNOS DDA Nombre Agencia Resectore una Agencia de Aduana Agencia de Aduana Agencia de Aduana Agencia de Aduana Agencia de Aduana Agencia de Aduana Cargar Agencia Cargar Agencia Cargar Rut con vigencia no mayor a 30 dias, o representate legal.Formato de conconiente | Servicios > Noticias Contáctenos                                                                                        | TATUMA JARABA                                                                                                    | Clientes,<br>Agencias<br>marítimas,<br>Agencias<br>navieras,<br>Exportadores<br>y Agencias de<br>aduanas. | N/A |
| 6. | Haga clic en "Actu                                    | La Empresa                                                                                                    | Servicios V Noticias Contáctenos                                                                                        | T TATIANA JARABA V                                                                                                    | Clientes,<br>Agencias<br>marítimas,<br>Agencias<br>navieras,<br>Exportadores<br>y Agencias de<br>aduanas. | N/A |

|    | El sistema confi                                                                                                    | rmará estado de actualiz                                            | Cación.     | Clientes,                                                                                    |     |
|----|----------------------------------------------------------------------------------------------------|---------------------------------------------------------------------|-------------|----------------------------------------------------------------------------------------------|-----|
| 7. | Entrana Largaca     dima actualización     tance un momento     di Portal     di Portal     di Portal     di Portal     di Portal     di Portal     di Portal     di Portal     di Portal     di Portal     di Portal | Mi Perfil<br>Éxito<br>Usuario actualizado correctamente.<br>Aceptar | de teléfono | Agencias<br>marítimas,<br>Agencias<br>navieras,<br>Exportadores<br>y Agencias de<br>aduanas. | N/A |
|    |                                                                                                    | obicación                                                           |             |                                                                                              |     |

5.3 ACTUALIZACIÓN DE CORREOS

| Paso | Actividad/Descripción                                                                    | Responsable                                                                                               | Información<br>documentada |
|------|------------------------------------------------------------------------------------------|----------------------------------------------------------------------------------------------------|----------------------------|
| 1.   | Ingrese nuevamente al sitio web y haga clic en "Iniciar<br>Sesión"                       | Clientes,<br>Agencias<br>marítimas,<br>Agencias<br>navieras,<br>Exportadores<br>y Agencias de<br>aduanas. | N/A                        |
| 2.   | Digite su usuario (número de NIT o cédula) y su contraseña,<br>y haga clic en "Ingresar" | Clientes,<br>Agencias<br>marítimas,<br>Agencias<br>navieras,<br>Exportadores<br>y Agencias de<br>aduanas. | N/A                        |

|    | Vaya a <b>Configuración</b> y haga clic en la opción " <b>Actualizar Datos</b> "                                                                                                    |                                                                                                    |     |
|----|----------------------------------------------------------------------------------------------------|----------------------------------------------------------------------------------------------------|-----|
| 3. | Verticate Verticate Ve | Clientes,<br>Agencias<br>marítimas,<br>Agencias<br>navieras,<br>Exportadores<br>y Agencias de<br>aduanas. | N/A |
| 4. | En el menú de la izquierda, haga clic en "Agregar correos"                                                                                                    | Clientes,<br>Agencias<br>marítimas,<br>Agencias<br>navieras,<br>Exportadores<br>y Agencias de<br>aduanas. | N/A |
| 5. | Se abrirá una pantalla en la que podrá <b>eliminar</b> los correos<br>registrados inicialmente y/o <b>agregar</b> nuevos.<br>En la sección de <b>correos secundarios</b> , podrá asociar un<br>correo para el envío de facturación electrónica.                                                                                                    | Clientes,<br>Agencias<br>marítimas,<br>Agencias<br>navieras,<br>Exportadores<br>y Agencias de<br>aduanas. | N/A |

|                                                        | Actualizar Correos Asociados<br>Correo prindpat: michael.nossa@smico.com.co                                                                                                    |                                                        |                                                                                                   |     |
|--------------------------------------------------------|----------------------------------------------------------------------------------------------------|--------------------------------------------------------|---------------------------------------------------------------------------------------------------|-----|
| última actualiza<br>hace 1 semar                       | Correos Secundarios                                                                                                    |                                                        |                                                                                                   |     |
| II Mi Portal                                           | Correo Facutacion@emitros.com.co                                                                                                    |                                                        |                                                                                                   |     |
| <ul> <li>Mi perfil</li> <li>Agregar correct</li> </ul> | Ingresa un correo secundario Agregar                                                                                                    |                                                        |                                                                                                   |     |
| 🔒 Cambiar Contra                                       | a Correos de Agencia                                                                                                    |                                                        |                                                                                                   |     |
|                                                        | CorresAgenciaAduaners@gmail.com                                                                                                    |                                                        |                                                                                                   |     |
|                                                        | Ingresa un correo de agencia Agregar                                                                                                    |                                                        |                                                                                                   |     |
|                                                        | Guardar Cambion                                                                                                    |                                                        |                                                                                                   |     |
| Haga clic er                                           | "Guardar Cambios"                                                                                                    |                                                        |                                                                                                   |     |
| 6.                                                     | iguiente notificación:<br>Izar Correos Asociados<br>Index michael.nossa@smitco.com.co<br>Secundarios<br>oracturacion@smitco.com.co<br>fÉrito!<br>Correos actualizados exitosamente<br>un correo de agencia | C<br>A<br>Agregar<br>A<br>gregar<br>A<br>au<br>Agregar | Clientes,<br>agencias<br>arítimas,<br>agencias<br>avieras,<br>portadores<br>gencias de<br>duanas. | N/A |

# 6. REGISTROS

• RG-SIG-065 Inscripción, Actualización y Conocimiento de Cliente

#### 7. RESPONSABILIDAD

La responsabilidad de garantizar el cumplimiento de este instructivo recae en el área de Gestión Comercial y Servicio al Cliente

## 8. DOCUMENTOS RELACIONADOS

8.1 Internos

Ninguno

8.2 Externos

Ninguno

### 9. ANEXOS

| 9. ANEXOS<br>No tiene | anexos asociados | OLADA                                       |  |
|-----------------------|------------------|---------------------------------------------|--|
| HISTORIAL DE CAMBIOS  |                  |                                             |  |
| VERSIÓN               | FECHA            | RAZÓN DEL CAMBIO                            |  |
| 1                     | 29/ene./2025     | Se crea la primera versión del instructivo. |  |
|                       | -OP+             |                                             |  |

| ELABORÓ                                                                                  | REVISÓ                                                                                                    | APROBÓ                                                                                                   |
|------------------------------------------------------------------------------------------|----------------------------------------------------------------------------------------------------|----------------------------------------------------------------------------------------------------|
| Nombre: TATIANA PAOLA JARABA<br>LABASTIDAS<br>Cargo: AUXILIAR SIG<br>Fecha: 29/ene./2025 | Nombre: DIANA LUCIA SALAS<br>GRANADILLO<br>Cargo: JEFE SISTEMAS INTEGRADOS<br>DE GESTIÓN<br>Fecha: 29/ene./2025 | Nombre: SANDRA INES LABORDE<br>PALOMINO<br>Cargo: SUPERVISOR GESTIÓN<br>COMERCIAL<br>Fecha: 29/ene./2025 |